| HIK HI |                                     |              |  |   |                                        | 👩 💷 📋 02:59 🔯    |
|--------|-------------------------------------|--------------|--|---|----------------------------------------|------------------|
| Onlin  | e Detection :                       |              |  |   | Detail :                               |                  |
| No.    |                                     |              |  |   | IP address :                           |                  |
| 1      | DS-2DC2402IW-D3/<br>W               | 192.168.1.65 |  |   | Subnet Mask ;                          | 255.255.255.0    |
| 2      |                                     |              |  |   | Coteway -                              | 102 168 1 1      |
|        |                                     |              |  |   | Gateway .                              |                  |
|        | Please choose the way to activate ' |              |  |   |                                        | IS-2CD3325-I2017 |
|        |                                     |              |  |   |                                        | admin            |
|        |                                     | Fostore      |  | v | ourne activation<br>Press wrong in the | show             |
|        |                                     |              |  |   |                                        |                  |
|        |                                     |              |  |   | Enable                                 |                  |
|        |                                     |              |  |   | Modify Channel                         |                  |
|        |                                     |              |  |   | Modify user                            |                  |

"Activation" and "Batch activation" are optional.

Auto open ONVIF protocol: After activation, the new HIK cameras click "play, modify the channel name, modify network information, modify user information" any one of to auto open the selected camera ONVIF protocol.

**Play:** Security status shows the "activated" camera. Enter the correct camera password in the right [password] and click [play] to pop up the "private protocol" or "speed ONVIF" two options. Select the protocol you need to see the camera images.

| w// H |                          |                            |           |         |               | 🗟 🛹 📋 03:00 🚺 |
|-------|--------------------------|----------------------------|-----------|---------|---------------|---------------|
| Onli  | ne Detection:            |                            |           |         | Detail :      |               |
|       | Type<br>DS-2DC2402IW-D3/ | IP address<br>192.168.1.65 | Activated | DHCP    | IP address :  | 192.168.1.65  |
|       | W<br>DS-2002225-1        | 102 169 1 64               | Insetivad | OFF     | Subnet Mask ; | 255.255.255.0 |
|       |                          |                            |           |         | Gateway :     |               |
|       |                          |                            | No        | n ONVIF |               |               |
|       |                          |                            |           | 200.05  |               |               |
|       |                          |                            |           |         |               |               |
|       |                          |                            |           |         |               |               |
|       |                          |                            |           |         |               |               |
|       |                          |                            |           |         |               |               |

r age. 50.

Modify channel name: Clicking "Modify the channel name" will pop up OSD settings, including time, channel name and other optional items.

After channel selecting, you can edit the channel name, modify the display position, and switch the font size. Select "default location" in "content location" is without modification. Select "Customization" to arbitrarily adjust the channel name and display location. Click"OK" and the effects will appear. Press return key or click any area of the screen to return to the upper layer of the interface.

| OSD modification                     |                                      |
|--------------------------------------|--------------------------------------|
| pl                                   | ease input                           |
| Content location                     |                                      |
| Top left corner                      | <ul> <li>Top right corner</li> </ul> |
| O Lower left corner                  | O Lower right corner                 |
| <ul> <li>Default position</li> </ul> | <ul> <li>customize</li> </ul>        |
| Font size                            |                                      |
| 🔿 Big                                | 🔘 Small                              |
| O Mid                                | Default size                         |
| Cancel                               | ок                                   |

Modify network information: Support "modify" and "batch modify" camera IP address, subnet mask and other parameters modification.

| MINTH         | IK                                            |                                            |                                |                    |                                            | 🗑 로 📋 03:02 🔀                                |
|---------------|-----------------------------------------------|--------------------------------------------|--------------------------------|--------------------|--------------------------------------------|----------------------------------------------|
| Onli          | ne Detection :                                |                                            |                                |                    | Detail :                                   |                                              |
| No.<br>1<br>2 | Type<br>DS-2DC2402IW-D3/<br>W<br>DS-2CD3325-I | IP address<br>192.168.1.65<br>192.168.1.64 | mode<br>Activated<br>Inactived | DHCP<br>OFF<br>OFF | IP address :<br>Subnet Mask :<br>Gateway : | 192.168.1.65<br>255.255.255.0<br>192.168.1.1 |
|               | P                                             | lease choose<br>Modify                     | the way to                     | o modify           | Batch modifying                            | S-2DC2402IW-D3/<br>admin<br>min1234 Y Hide   |
|               |                                               |                                            |                                |                    | Enable<br>Modify Channel                   | Play<br>Modify network                       |
|               |                                               |                                            |                                |                    |                                            |                                              |

Enter a new IP address and subnet mask, the default gateway will be auto modified according to the IP address. Click "OK" to save the changes.

| HIK HIK                                                                                                    |                                                          |                              |                               | 👼 🐢 📋 03:02 🔀                   |
|----------------------------------------------------------------------------------------------------|----------------------------------------------------------|------------------------------|-------------------------------|---------------------------------|
| Online Detection :                                                                                                    |                                                          | Detail :                     |                               |                                 |
| No.         Type         IP           1         DS-2DC2402IW-D3/         19;           W         2         DS-2CD3325-I         19; | address mode<br>2.168.1.65 Activat<br>2.168.1.64 Inactiv | ed OFF                       | IP address :<br>Subnet Mask : | 192.168.1.65<br>255.255.255.0   |
| Pleas<br>IP add                                                                                                    | e enter need cha                                         | ange informa<br> 192.168.1.0 | ation :                       | 192.168.1.1<br>-S-2DC2402IW-D3/ |
| Subnet                                                                                                    | Mask :                                                   | 255.255.255.0                |                               | min1234 👻 Hide                  |
|                                                                                                    | Cancer                                                   |                              | EnAble                        | Play                            |
|                                                                                                    |                                                          |                              | Modify Channel                |                                 |
|                                                                                                    |                                                          |                              |                               | Factory Reset                   |

Modify user information: Modify the camera's user name and password.

| AUX H    | IK                                                                                 |                            |      |            |             | 🗑 🛹 📋 (                  | 3:02 🔀 |
|----------|------------------------------------------------------------------------------------|----------------------------|------|------------|-------------|--------------------------|--------|
| Onli     | Online Detection : Refresh                                                         |                            |      |            | Detail :    |                          |        |
| No.<br>1 | Type<br>DS-2DC2402IW-D3/<br>W                                                      | IP address<br>192.168.1.65 |      | OFF<br>OFF |             | 192.168.1.<br>255.255.25 |        |
| 2        | 2 DS-2CD3325-1 192.168.1.64 Inactived OFF<br>Please enter user name and password : |                            |      |            | 192.168.1.1 |                          |        |
|          | User name :<br>Password :                                                          |                            | _adm | in         |             | admin                    |        |
|          |                                                                                    | Cance                      | e.   |            | ок          | min1234 🔗                |        |
|          |                                                                                    |                            |      |            |             |                          |        |
|          |                                                                                    |                            |      |            |             |                          |        |
|          |                                                                                    |                            |      |            |             |                          |        |

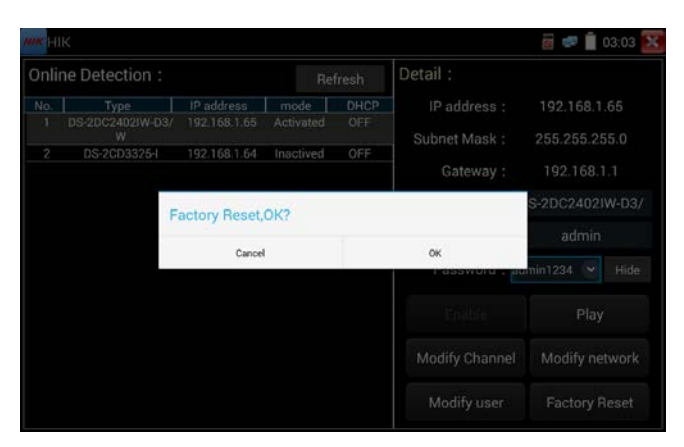

### Factory Reset: Camera factory reset.

## 3.3.39 Dahua test tool

Dahua test tool is developed for installation and debugging of the Dahua IP camera, it can display image, and modify IP, user name and password etc. Making Dahua camera test more convenient and quickly.

Activation: select left [online detection] to display the "inactivated" camera and click activate.

| DH D                 | H test tool               |                  |               | S 루                                      | 11:15 AM 🔀                     |
|----------------------|---------------------------|------------------|---------------|------------------------------------------|--------------------------------|
| Onlii<br>Dete<br>No. | ne<br>ection :<br>Type    | Re<br>IP address | fresh<br>mode | Detail:<br>IP address :<br>Subnet Mask : | 192.168.1.108<br>255 255 255 0 |
| 16                   | IPC-<br>HDB4231C-<br>AS   | 192.168.1.108    | Inactived     | Gateway :<br>S/N :                       | 192.168.1.1<br>2M03274YAG000   |
| 17                   | IPC-<br>HFW4236M-<br>12   | 192.168.0.223    | Activated     | User name :<br>Password :                | admin<br>admin12 Hide          |
| 18                   | DH-NVR4216-<br>HDS2       | 192.168.0.251    | Activate      | Enable                                   | Play                           |
| 19                   | IPC-<br>HDW4238C-<br>A-V2 | 192.168.0.243    | Activated     | Modify Channel                           | Modify network                 |
| 20                   | IPC-                      | 192.168.0.245    | Activated     | Modify user                              | Factory Reset                  |

Activate and Batch activate are optional, support reserved phone number for resetting

password.

| DH test to                        | ol                          |             | 8                                      | 11:16 AM 🚺                      |
|-----------------------------------|-----------------------------|-------------|----------------------------------------|---------------------------------|
| Online<br>Detection :<br>No. Type | Refr<br>IP address          | esh<br>mode | Detail:<br>IP address:<br>Subnet Mask: | 192.168.1.108<br>_255.255.255.0 |
| 16 IPC-<br>HDB4231<br>AS          | Please choose<br>activate : | e the wa    | iy to                                  | 192.168.1.1<br>M03274YAG00      |
| 17 IPC-<br>HFW4236<br>12          | Enable                      | Vol         | ume activation                         | admin<br>Idmin121 Hide          |
| HDS2                              | 16-192.168.0.251 /          | Activate    |                                        |                                 |
| 19 IPC-<br>HDW4238<br>A-V2        | 192.168.0.243 A             | Activated   |                                        |                                 |
| 20 IPC-                           | 192.168.0.245               | Activated   |                                        |                                 |

| DH D         | H test to               | ol                             | i 🛒 🛱                 | 11:16 AM 🐹      |  |
|--------------|-------------------------|--------------------------------|-----------------------|-----------------|--|
| Onli<br>Dete | ine<br>ection :         | Enable                         |                       | 192.168.1.108   |  |
| No.          | Туре                    | Diassa antar 9.16 chara        | 255,255,255,0         |                 |  |
| 16           | IPC-                    | of two or more digitals,       | capital letters,small | 192 168 1 1     |  |
|              | HDB4231<br>AS           | letters or special symbo       | M03274YAG000          |                 |  |
| 17           | IPC-                    | admin1234                      |                       | admin           |  |
|              | HFW4236<br>12           | Reserve phone number, password | dmin12 Hide           |                 |  |
| 18           | DH-NVR42<br>HDS2        | 1                              |                       | Play            |  |
| 19           | IPC-<br>HDW4238<br>A-V2 | Cancel                         | ок                    | vladify network |  |
| 20           | IPC-                    | 192.168.0.245 Activ            | /ated I               | Factory Reset   |  |

**Play:** When mode display "activated" camera, input correct password, click "Play" poping up "private protocol" and "ONVIF", Select correspond protocol to view the camera image.

| DH test tool                      |                         | 6                        | 🛾 11:19 AM 🔀                   |
|-----------------------------------|-------------------------|--------------------------|--------------------------------|
| Online<br>Detection :<br>No. Type | Refresh                 | Detail :<br>IP address : | 192.168.5.179<br>255.255.255.0 |
| 1 IPC-<br>HFW4236<br>12<br>2 IPC- | Non ONV                 | ΊF                       | 192.168.5.1<br>C0390DPAA010    |
| HDW4431<br>3 IPC-<br>HFW4236      | ONVIF                   |                          | admin                          |
| 4 IPC-<br>HFW4236M-<br>I2         | 192.168.0.241 Activated | Modify Channel           | Play<br>Modify network         |
| 5 IPC-                            | 192.168.0.220 Activated | Modify user              | Factory Reset                  |

Modify Channel: Click "Modify Channel", will pop up OSD setting, includes time, channel name,etc

| 2018-08-21 1 | 1:21:14                                             |
|--------------|-----------------------------------------------------|
|              | OSD                                                 |
|              | 1. <date and="" time:=""> 2018/8/21 11:21:12</date> |
|              | 2.Channel name: IPC camera                          |
|              | 3.                                                  |
|              | 4.                                                  |
|              |                                                     |

After selected Channel name, can edit channel name, modify the display position and font size. If select "Default position" of Content location, then no need to modify. If select "customize", then can modify Channel name and display position, click "OK"to view the image. Click "Back" or "Return" button to return previous interface.

| 2018-08-21 | 11:01:14               |                      |            |
|------------|------------------------|----------------------|------------|
|            | IPC ca                 | mera                 | A          |
|            | Content location       |                      | -          |
|            | O Top left corner      | O Top right corner   |            |
|            | O Lower left corner    | O Lower right corner | C          |
|            | Default position       | customize            |            |
|            | Font size Oefault size |                      |            |
|            | Cancel                 | ок                   |            |
|            |                        |                      | IPC camera |

Modify Network: Support Modify and batch modify two way, can modify camera IP address, Subnet mask and gateway.

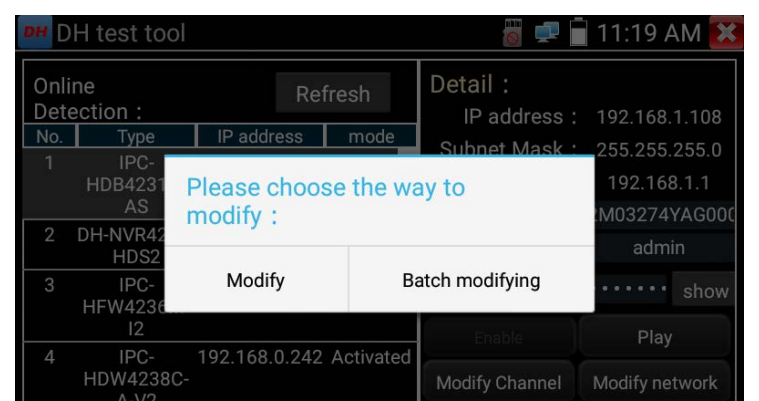

Input new IP address, need to input password, click "OK" to save the modification

| DH test tool             | 🐻 🛒 🖥 1                | 1:19 AM 🔀           |
|--------------------------|------------------------|---------------------|
| Online Please enter need | I change information : | 58.1.108            |
| No. IP address :         | 192.168.1.108          | 55.255.0<br>168.1.1 |
| 2 DH- Subnet Mask :      | 255.255.255.0          | 74YAG000            |
| 3 Gateway :              | 192.168.1.1            | • • show            |
| Password :               | ·                      | lay                 |
| HD<br>Cancel             | ОК                     | network             |
| 5 IPG- 192.106.0.224     | Activated woony user r | actory Reset        |

Modify user information: Modify camera user name and password, which is onvif, Dahua test

tool, IPC TESTE user name and password, not web user name and password.

| DH te              | est tool        |                     | 🐻 🚅 📋 11 | :34 AM 🔀            |
|--------------------|-----------------|---------------------|----------|---------------------|
| Online<br>Detectio | Please enter us | er name and pass    | word :   | 58.5.179            |
| 6<br>HF            | Only modify the | e device login pass | word.    | 55.255.0<br>168.5.1 |
| 7                  |                 |                     |          | DPAA010             |
| HD\                | User name :     | admin               |          | Imin                |
| 8<br>  HF'         |                 |                     |          | • show              |
|                    | Password :      |                     | 100      | lav                 |
| 9<br>HF            | Cancel          |                     | ок       | network             |

Factory reset setting: Camera will be soft reset, and the device's user name, password and

| DH DH |                   |                     |                 |                | iii 🐖 🗑 05:53 💈                                                                                                    |
|-------|-------------------|---------------------|-----------------|----------------|----------------------------------------------------------------------------------------------------|
| Onlin | e Detection :     |                     |                 | Detail :       |                                                                                                    |
|       | Туре              | IP address          |                 |                |                                                                                                    |
|       | IPC-HFW4236M-I2   | 192.168.0.241       | Activated       |                |                                                                                                    |
|       | IPC-HFW4236M-I2   | 192.168.0.239       | Activated       | Subnet Mask 1  | 255.255.255.0                                                                                                    |
|       | IPC-HFW4236M-I2   | 192.168.0.224       | Activated       | Cotoway        | 102 169 1 1                                                                                                    |
|       | IPC-HDW42380      |                     |                 |                | 192.100.1.1                                                                                                    |
|       | IPC-HFW4236       | Factory R           | eset,0K?        |                | 2.104A68YAG00003                                                                                                    |
|       | IPC-HFW4236       |                     |                 |                |                                                                                                    |
|       | IPC-HDW212 Device | will be hardware re | eset, is it OK? |                | admin                                                                                                    |
|       | IPC-HFW4236       |                     |                 |                |                                                                                                    |
|       | IPC-HDW42380      |                     |                 |                | imin1234 💌 Hide                                                                                                    |
|       | IPC-HFW4236       | Cancel              |                 | OK             |                                                                                                    |
|       | IPC-HDB4231C-AS   | 192.100.1.100       | Activated       |                | a series of the series of the |
|       | IPC-HFW4236M-12   |                     |                 |                |                                                                                                    |
|       | IPC-HDW4238C-A-V2 | 192.168.0.225       |                 |                |                                                                                                    |
|       | IPC-HFW4236M-12   |                     |                 | Modify Channel | Modify network                                                                                                    |
|       | IPC-HFW4236M-I2   | 192.168.0.232       |                 |                |                                                                                                    |
|       | IPC-HFW4236M-I2   |                     |                 |                |                                                                                                    |
|       |                   |                     |                 | Modify user    |                                                                                                    |
|       |                   |                     |                 |                |                                                                                                    |

network set be saved. Other settings information is factory reset.

## 3.3.40 Update

Copy the downloaded update file to SD card "update" directory, if no directory, please create one. Click the icon to open the Update menu. Select "Local Update" to update via the SD card or select "Online Update" to check for updates on the internet. If there are applications that need updating, the applications will be displayed on the

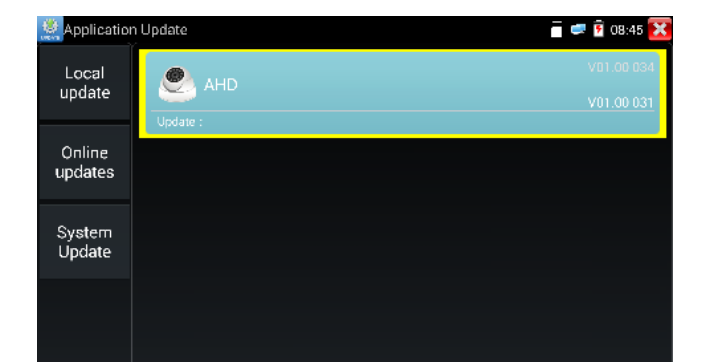

If there are update programs, applications will be listed in the interface, click related applications, update to the latest version.

Update online: Before using online update, need enter settings-user management to register first.

System update: Connect the Internet to update systems.

### 3.3.41 Office

Quick office app (support excel, word, ppt format) doc. editable

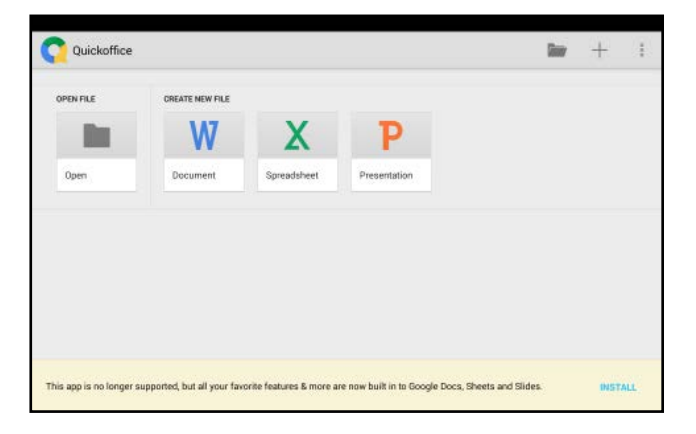

### 3.3.42 LED Flashlight

It is convenient for the installation or maintenance in the evening or in the dark. Clicks

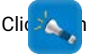

to enter

While in the flashlight app, click the red button to turn on the LED lamp. Press it again to turn it off. If you don't press the received on to shut off the lamp and press the button to exit the app, the lamp will stay on. Click the Time Setting button to set a timer that will shut off the lamp.

### 3.3.43 Browser

Click icon 😽 to enter

Type in the camera's IP address and press "Go" to access the IP camera's interface.

NOTE: You will not be able to view live video in the web browser. For viewing video, use the IP tester's live camera view Apps

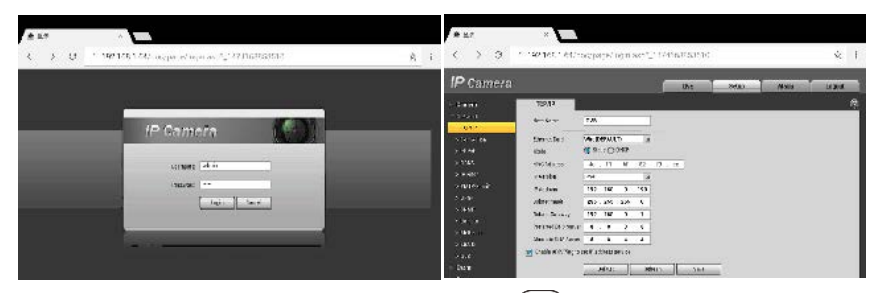

The IP camera and IP tester be on the same network segment for the browser to interface with the camera. If they are not in the same segment, click the button or press "RETRUN" to exit. Open the "Settings" app from the main menu to change the IP tester's

network settings to match those of the IP camera.

## 3.3.44 Notepad

Notepad can be used to record the important testing results, click the key "Save" to save the contents. Notepad can auto record the storage date and time.

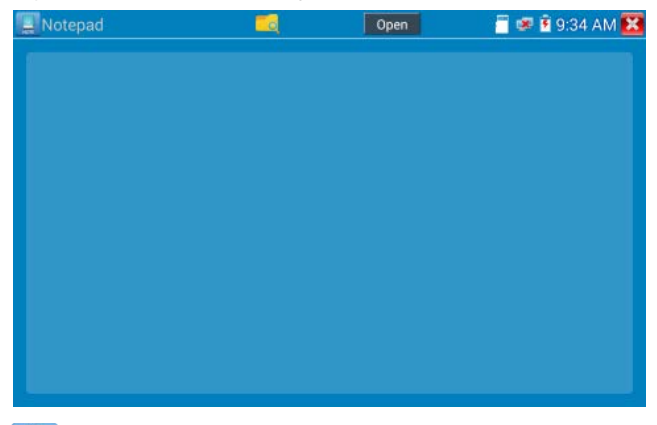

Please click to view the notepad, all saving contents display. Click each record bar to

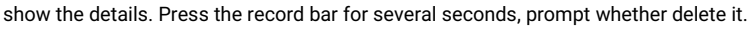

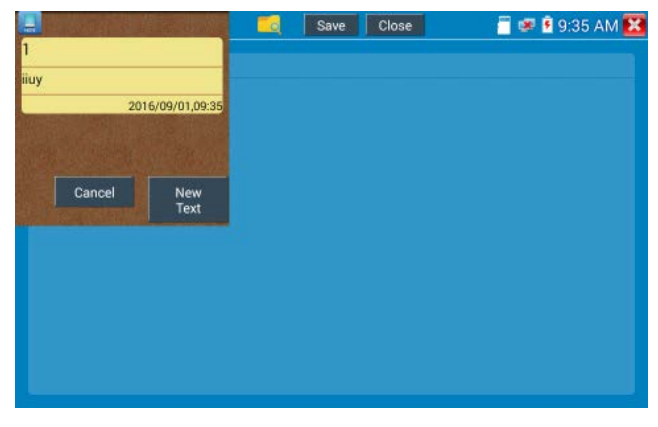

## 3.3.45 Professional Wifi Analyzer

Detect the surrounding wifi signal and signal strength, support 2.4G and 5G frequency band.

| 🗢 WIFLAT                   | alyzer     |                                                   |                                                  |                                 |                          |                                                   | -<br>-<br>-<br>-<br>-<br>-<br>-<br>-<br>-<br>-<br>-<br>-<br>-<br>-<br>-<br>-<br>-<br>-<br>- | B:4B 🔀     |
|----------------------------|------------|---------------------------------------------------|--------------------------------------------------|---------------------------------|--------------------------|---------------------------------------------------|---------------------------------------------------------------------------------------------|------------|
| WI AN                      | OFTON      | 2.4G 5G                                           |                                                  |                                 |                          |                                                   |                                                                                             | ÷\$        |
| Honor V10<br>Connected     | 1          | äighalisti<br>-aa                                 | renght Charl                                     |                                 | °                        | C†annel o                                         | hart                                                                                        |            |
| LieBaoWiFi<br>Unconnector  | 984 👒      | -n                                                |                                                  |                                 |                          |                                                   |                                                                                             |            |
| DH-GCB<br>Unconnected      | ŝ          | -n                                                |                                                  | sı fils                         | 41                       |                                                   |                                                                                             | sigis      |
| ozzy-iPhon-<br>Unconnect-c | e6s 🦷      | 27                                                |                                                  | i strengtt                      | ы.<br>12                 |                                                   |                                                                                             | i strengtt |
|                            |            | и<br>                                             |                                                  |                                 | е —                      |                                                   |                                                                                             | sames:     |
|                            |            | SSIN<br>Frequency<br>Channe<br>Bandwidth:<br>Made | Honor V16<br>2487<br>6<br>20MHz<br>Hlaýg/ner sed | MAC<br>Encryp<br>Date<br>Signal | ted method:<br>Strongth: | 78 62 55 c i 9f bo<br>[WPA]<br>72 Mbps<br>-75 dBm | 7 8 9 11                                                                                    | -          |
|                            |            | Domnected:Honor V10                               | 192 168.43.252<br>355 2 255 2                    | DHCP                            | Sarver:                  | 192.168.43 C5                                     |                                                                                             |            |
| Connect                    | Disconnect | Subire! Mack:<br>Catoway<br>DNS                   | 255 288,286,0<br>192 168,43,95<br>192 168,43,95  | Real ra<br>Status:<br>Local N   | NAC:                     | Connected<br>20:32:33 /0:ea #3                    |                                                                                             |            |
| WIFI                       | Test       | Signal strenght Chart                             | Channel ch                                       | art                             | Cha                      | nnel level                                        | Access Poir                                                                                 | nt list    |

Access point list and List format, display WIFI's channel, frequency, signal strength, device

| WIFL Analyzer                                                                                     |                                                                        |               |               | 🗧 🝦 🔓 08:51 🔀<br>च 🏚 |
|---------------------------------------------------------------------------------------------------|------------------------------------------------------------------------|---------------|---------------|----------------------|
|                                                                                                   | Honor V10-78:52:56:<br>Channeli<br>Cathar<br>2437MHz<br>20MHz<br>[MPA] | :1.91.bc      | -82 dBm       | – 123.2m<br>Un Knew  |
| Honor V10<br>Connected<br>78:52:56:e1:9fbc<br>IP address: 192.168.43.252                          | DF-GC8 bic/fk85:casb<br>Channel10<br>245/MH2<br>20MH2<br>20MH2         | xt:7a         | 86 dHm        | ~ 193.7m<br>UnKnew   |
| Subnet Mask: 255.255.255.0<br>DNS 1: 192.168.43.95<br>DNS 2: 0.0.00<br>DTCP Server: 192.168.43.95 | LieHaoWiHi§84 (0/d3<br>Channell<br>2462MHz<br>20MHz<br>[WPA]           | :b0:9e:ba:e8  | -E8 ¢Em       | ~243.3m<br>UnKnow    |
|                                                                                                   | ASUS 03:62:65:30:66<br>ChannellU<br>2457Milz<br>20MH2<br>[WP4]         | 90            | -103 dBm      | ~970.7m<br>(hi dage  |
|                                                                                                   | WL_Xiaenri 10.54.29.1                                                  | 2.77.£c       |               | -976.7m<br>UnKnew    |
| WIFI Test S                                                                                       | ignal strenght Ghart                                                   | Channel chart | Channel level | Access Point list    |

information and distance, etc.

# 3.3.46 System Setting

| Click icon 👸 to enter |     |          |               |
|-----------------------|-----|----------|---------------|
| © Settings            |     |          | 🗃 💷 🛱 12:41 🔀 |
| Aa) Language & input  | Ime |          |               |
| Date/Time             |     | 简体中文     | C             |
| IP Settings           |     | 繁体中文     | 0             |
| 🛞 WLAN Net            |     | English  |               |
| Brightness            |     | Polish   | .0            |
| Volume                | -   | Italiano | <u>.</u>      |
| SD card               |     | 한국어      | Ŭ.            |
|                       |     | Русский  | 0             |
| F IP server           |     | España   | 0             |
| Version Information   |     | 日本語      | .0.           |
| Screen Rotation       |     | Français | 0             |
| PTZ address scanning  |     | Deutsche | 0             |

Language: Select your desired language: English, Chinese, Korean, Russian, Italian, Polish,

Spanish, French or Japanese, German, Turkish, etc.

Settings 🗂 🐖 🖻 12:41 🔀 Language Date/Time 搜狗输入法 IP Settings Android Keyboard (AOSP) WLAN Net Japanese IME 谷歌拼音输入法 Brightness lume SD card FTP server on Information Screen Rotation PTZ address scanning

Typewriting: You can select typewriting or install other typewriting:

Date/Time: Set the Date/time of the IP tester

**IP setting:** Manually set the IP address, Subnet Mask, Default Gateway and DNS address or select "Dynamic allocation" to use DHCP. To test multiple network segments, click "Advanced" and then click "Add" to enter another IP address for the IP tester.

| 👰 Settings             |          |           |       |             | 🖷 💷 🖥 I | 2:41 🔀 |
|------------------------|----------|-----------|-------|-------------|---------|--------|
| Ad Language & input    |          |           |       |             |         |        |
| 🐻 Llate/Time           |          | IP        | Setti | ngs         |         |        |
| IP Settings            | Mode:    | Ethernet  |       | DHCP server | ON      |        |
| WLAN Net               | IP Set i | n: Static | Dyna  | amic(DHCP)  |         |        |
| 🕐 Brightness           | IP Addr  | ess:      | 192.  | .168.0.109  |         |        |
| 🚺 Volume               | Subnet   | Mask:     |       | .255.255.0  |         |        |
| Dies CE                | Gatewa   |           |       | 2.168.0.1   |         |        |
| EIP server             | DNS ad   | dress:    |       | .96.128.86  |         |        |
| Version Information    |          |           |       |             |         |        |
| 😰 Screen Patation      |          | ок        | Å     | Advanced    | PPPOE   |        |
| 📵 PTZ acchess scanning |          |           |       |             |         |        |

After setting an advanced IP address (refer to the photos above), the unit can test two network segments (192.168.5.0) and (192.168.1.0)

WLAN Net: Turn WiFi off or on by pressing the "Open the wifi" button. Once WiFi is turned on,

and click connected WIFI, it will scan for wireless networks in your area.

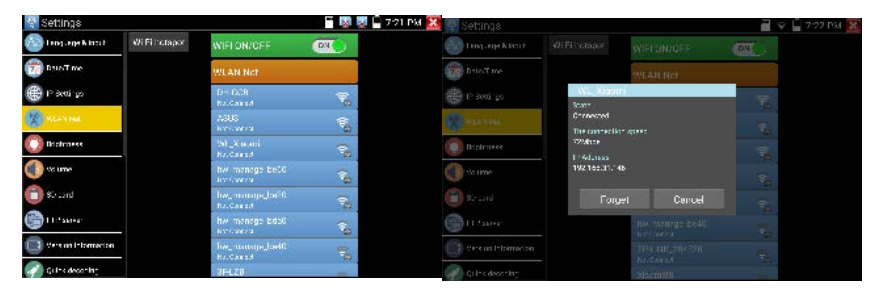

Select and press "WIFI" several seconds, to set static IP address.

| 🧟 Settings          |             |               |     | 💷 📋 7:23 PM 🔀 |
|---------------------|-------------|---------------|-----|---------------|
| Að Language & input |             |               | OFF |               |
| Date/Time           |             |               |     |               |
|                     | WL_Xiaomi   |               |     |               |
| IP Settings         | IP Address: | 192.168.1.2   |     |               |
| WLAN Net            | Gateway:    | 192.168.1.1   | -15 |               |
| Brightness          | DNS:        | 8.8.8.8       |     |               |
| A Maluma            | -           | Vpnamic(DHCP) |     |               |

### Wi-Fi hotspot: Input "SSID" name and "password", and then click "ok" to create Wi-Fi hotspot.

| 🥺 Settings          |       |          |        | ä 🗉 🖇 | 🕽 🗎 7:23 PM 🐹 |
|---------------------|-------|----------|--------|-------|---------------|
| Að Language & input |       |          |        | OFF   |               |
| Date/Time           |       |          |        |       |               |
| IP Settings         | -     |          |        |       |               |
| WLAN Net            | SSID: | ssid2.0x |        |       |               |
| Brightness          | PW:   | 12345678 |        |       |               |
| Volume              | ок    |          | Cancel |       |               |
| () SD card          |       |          |        | e     |               |
| FTP server          |       |          |        |       |               |
| Version Information |       |          |        |       |               |
| Quick decoding      |       |          |        |       |               |

Brightness: Set the desired brightness of the IP tester and adjust the sleep time settings.

Volume: Set volume level

**SD Card:** Displays SD Card Capacity. You can also format the SD card or unmount it before removing it.

FTP server: Once the IP tester connects to a network, a computer can be used to read the SD card files via FTP

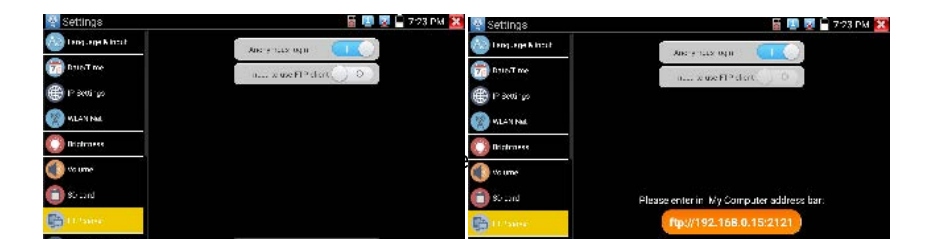

Start the FTP server and then input the tester's FTP address in the PC's address bar. This will enable the PC to read, copy and edit the files from the SD card without the use of SD card reader.

|                            | and the second second se |                                             |                         |                             | and the second second se |
|----------------------------|----------------------------------------------------------------------------------------------------|---------------------------------------------|-------------------------|-----------------------------|----------------------------------------------------------------------------------------------------|
| 80 ·                       | 0 1000 9009                                                                                                    |                                             |                         |                             | 8· 0                                                                                                    |
| भ्रे तक्षर                 | android_secure                                                                                                    | Junder, backup                              | 2.0                     | Larns<br>202                | Android                                                                                                    |
| Rigt<br>Rigt               | baide<br>200                                                                                                    | DaidsNetdisk<br>2008                        | declassificand<br>258   |                             | Download<br>2210                                                                                                    |
| H 6:0                      | expandupdate<br>Dittilt                                                                                                    | DC_IMAGE<br>2119                            | LOST DIR<br>DIRR        | Movies<br>STOR              | Manic<br>2008                                                                                                    |
| i 2m<br>i S#Fet            | Notifications                                                                                                    | L context                                   | ONVIFTeelPhete          | DW/FToc/Videotape           | 0460<br>2018                                                                                                    |
|                            | HEOWNLOAD                                                                                                    | phono RHR                                   | Pictures<br>2018        | Pedcasts<br>2/10            | privatnohoto<br>2019                                                                                                    |
| (C) 本地理者(C)<br>(C) 本地理者(C) | )), privatevideo<br>RER                                                                                                    |                                             | Riegtores<br>Sitia      | ) System Volume Information | ysten.update                                                                                                    |
| A Da                       | tape                                                                                                    | L tendate                                   | ThurderDeverload        | L toolsup                   | update<br>Sitist                                                                                                    |
|                            | video<br>2.9.9                                                                                                    | allan<br>2008                               | w zee                   | 1080p.jpg                   | 2060p.mp4                                                                                                    |
|                            | 2000-01-02-07-26-42.mp3                                                                                                    | 2000-01-02-07-42-14.mp3                     | 2000-01-02-07-46-18.mp3 | 2000-05-02-07-49-02.mp3     | Amp3                                                                                                    |
|                            | a25_gpic.ko                                                                                                    | enjog                                       | Equipaceae 🙀            | Be My Girling3mp3           | berben.mp3                                                                                                    |
|                            | oc.h264                                                                                                    | chi_sim.trained.data                        | al desktop.clg          | engatrainedidata            | Framaroot-+1.9.1cn.apk                                                                                                    |
|                            | INLapk                                                                                                    | m44.6ehu F7.mt6577-recovery-<br>20121205img | Markaurchapk            | nike_test_1920_test.h264    | 🙀 mini starigerig                                                                                                    |
|                            | amqipg                                                                                                    | mmw.mks                                     | antwork.cfg             | and pressing                | same for                                                                                                    |

Version Information: Shows applications version information, if press any apps icon several seconds to uninstall.

Screen display rotation: Click on "Screen Rotation" to flip the IP tester's display 180 degrees. This function is very convenient for the user to connect the LAN cable on the bottom of the unit without having to flip the unit itself.

PTZ address scan: You can toggle the PTZ Address scan off or on before entering the "PTZ controller" app. This needs to be turned on in order to use the PTZ Scan feature of the PTZ app.

**Online Registration**: Online update need register first, after the tester connect to network, then fill registration information to register.

User Feedback: If you have any comments or suggestions for the tester, please connect it to network and write your feedback.

Lock Screen: The meter default is not locked. You can choose password Lock screen, pattern Lock screen or "NO".

**Password Lock Screen:** Set password, you can input digitals, letters or characters as password, input it again to confirm .when the meter is in standby mode or turn it on, you can input your password to enter.

Pattern Lock Screen: Drawing a pattern to lock. While the meter is in standby mode or turn it on, you can input your pattern to enter.

Modify Lock screen password, you need input lock password again. Select password Lock screen or pattern Lock screen to reset lock screen password. After reset pattern lock screen, you need to draw a new lock pattern.

Restore the factory settings: If the tester to restore factory settings, all your personal files and apps will be removed.

### 3.3.47 File explorer

Click "File" on the top bar tool, can select internal or external storage. Click on the upper right corner lcon"... ". will pop-up menu, you can select other operation or exit.

| BROWSE            | FILE FTP                 | 1 |
|-------------------|--------------------------|---|
| /mnt              |                          |   |
| asec (            | 0)<br>1 2:20 PM          |   |
| extern<br>1/1/193 | al_sd (6)<br>10 12:00 AM |   |
| intern<br>1/1/193 | aLsd (34)<br>0 12:00 AM  |   |
| obb (0<br>1/3/201 | 1 2:20 PM                |   |
| sdcan<br>1/1/19   | d (24)<br>0 12:00 AM     |   |
|                   |                          |   |
|                   |                          |   |
|                   |                          |   |

Browse

It includes Music, Videos, Pictures, Documents, zip file etc. It is convenient to view and manager.

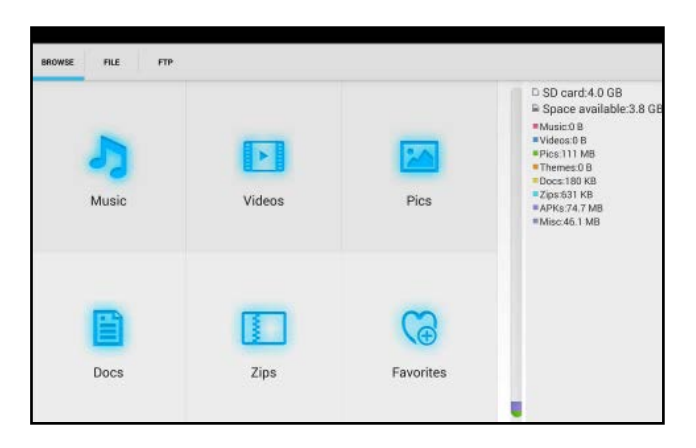

#### FTP server

You can choose internal or external SD card.

Other operation details, Please refer to FTP settings.

| BROWSE FILE FTP |                          |                             |
|-----------------|--------------------------|-----------------------------|
|                 | Anonymous login          | external SD     internal SD |
|                 | I need to use FTP client |                             |
|                 |                          |                             |
|                 |                          |                             |
|                 |                          |                             |
|                 |                          |                             |
|                 | start convice            |                             |

## 3.3.48Audio test

You can test the audio input from audio pickup devices by connecting the audio pickup device to the IP tester with the supplied audio cable.

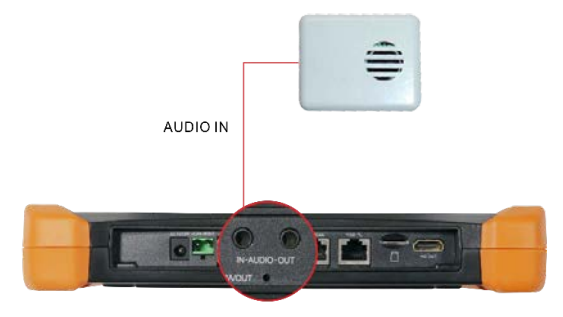

# 4. Specifications

# 4.1 General Specifications

| Model             | IP Camera Tester <b>[*]</b> models Optional                          |  |
|-------------------|----------------------------------------------------------------------|--|
| Display           | New 8 inch retina touch screen, 2048x1536 resolution                 |  |
| Network port      | 10/100/1000M auto adjust, RJ45, Dual LAN port                        |  |
| WIEI              | Built in WIFI, speeds 433M, allows you to connect to a wireless      |  |
| WIFI              | network and view IP cameras, Operating Frequencies: 2.4G and 5G      |  |
| Professional Wifi | Detect the surrounding wifi signal and signal strength, support 2.4G |  |
| Analyzer          | and 5G frequency band.                                               |  |
| H.265 Mainstream  | New hardware decoding, 4K H.265/H.264 camera image display by        |  |
| test              | mainstream testing.                                                  |  |
| IP discovery      | Auto-scan the whole network segment camera IP                        |  |

|                        | Search camera quickly, auto log in and display image from the       |  |
|------------------------|---------------------------------------------------------------------|--|
| Rapid ONVIF            | camera, activate Hikvision cameraSupport 4 channels                 |  |
|                        | H.264/1080P.                                                        |  |
|                        | Batch activate Hikvision camera, display image from the camera,     |  |
| Hik test tool          | modify Channel, batch modify IP, user name and password             |  |
|                        | parameters etc.                                                     |  |
| Diliteet to a          | Batch activate Dahua camera, batch modify IP, modify Channel, user  |  |
|                        | name and password parameters etc.                                   |  |
|                        | ONVIF, ONVIF PTZ, Dahua IPC-HFW2100P, Hikvision DS-2CD864-E13,      |  |
| IP camera type         | Samsung SNZ-5200, Tiandy TD-NC9200S2, Kodak IPC120L,                |  |
|                        | Honeywell HICC-2300T, RTSP Viewer                                   |  |
|                        | Auto-recognize the resolution and Auto-display the image of the     |  |
| AutoHD* (Optional)     | connected camera. Support coaxial PTZ control and call OSD menu,    |  |
|                        | support up to 8MP TVI/CVI/AHD and CVBS cameras.                     |  |
| AK HD Coavial level    | Through hardware high-speed sampling and processing technology,     |  |
| toet                   | accurately measure video peak level, sync level and burst level. By |  |
| 1651                   | one key to create testing report.                                   |  |
| SDI video signal test  | 1 channel HD-SDI/EX-SDI input (BNC interface), resolution support:  |  |
| * (Ontional)           | 720P 60fps, 1080P 60fps, 1080i 60fps, EX-SDI: 2560 x1440P           |  |
| (Optional)             | /25/30fps, 3840 x 2160P 20/30 fps, UTC control and call OSD menu    |  |
|                        | 1 channel CVI input (BNC interface, resolution support 720P         |  |
| CVI video signal test  | 25/30/50/60fps,1080P 25/30fps, 2560x1440P 25/30fps, 2592x1944       |  |
| * (Optional)           | 20fps, 2880x1920 20fps, 3840 x 2160 12.5/15 fps. UTC control and    |  |
|                        | call OSD menu                                                       |  |
|                        | 1 channel TVI input(BNC interfce),resolution support 720P           |  |
| TVI video signal test* | 25/30/50/60fps, 1080P 25/30fps, 2048x1536P 18/25/30fps,             |  |
| (Optional)             | 2688x1520P 15fps, 2560x1440P 15/25/30fps, 2560x1944P                |  |
|                        | 12 5/20fps 3840 x 2160 12 5/15 fps LITC control and call OSD menu   |  |

|                       | 1 channel AHD input(BNC interface),resolution support 720P             |  |  |  |
|-----------------------|------------------------------------------------------------------------|--|--|--|
| AHD video signal test | 25/30fps, 1080P 25/30fps, 2048x1536P 18/25/30fps, 2560x1440P           |  |  |  |
| * (Optional)          | 15/25/30fps, 2560x1944P 12.5/ 20fps, 3840 x 2160P 15 fps, UTC          |  |  |  |
|                       | control and call OSD menu                                              |  |  |  |
| Analag video taat     | 1 channel BNC Input & 1 channel BNC Output , NTSC/PAL (Auto            |  |  |  |
| Analog video test     | adapt)                                                                 |  |  |  |
|                       | PEAK video signal level, SYNC signal level, COLOR BURST chroma         |  |  |  |
| video level meter     | level measurement for CVBS camera.                                     |  |  |  |
| Zoom Image            | Supports Analog and IP camera image zooming & movement                 |  |  |  |
| Snapshot, Video       | Capture current images and record live video as JPG file. Media        |  |  |  |
| record and playback   | player will view photos and playback video                             |  |  |  |
|                       | HDMI IN, Support 4K 60FPS, 3840x2160P 60FPS, 720×480P                  |  |  |  |
| HDMI IN               | /720×576P/1280×720P/1920×1080P /1024×768P/1280×1024P                   |  |  |  |
|                       | /1280×900P /1440×900P.                                                 |  |  |  |
|                       | 1 channel HDMI output, supports up to 4K 30FPS, 3840x2160P             |  |  |  |
|                       | 30FPS.                                                                 |  |  |  |
|                       | RJ45 cable TDR test and cable quality test, to test cable pair status, |  |  |  |
| RJ45 cable TDR test   | length, attenuation reflectivity, impedance, skew and other            |  |  |  |
|                       | parameter.                                                             |  |  |  |
| 24V 2Apower output    | Output DC24V/2A power to camera                                        |  |  |  |
| 12V 3A power output   | Output DC12V/3A power to camera                                        |  |  |  |
| USB 5V power output   | 5V 2A power output                                                     |  |  |  |
| PoE power output      | 48V PoE power output, Max power 25.5W                                  |  |  |  |
| Soroon management     | Under normal mode, you can change icons sequence and self-define       |  |  |  |
| Screen management     | the number of icons in each page                                       |  |  |  |
| Thoma                 | Self-define icons, desktop and application interface background,       |  |  |  |
|                       | modify interface sliding effect.                                       |  |  |  |
|                       | ······································                                 |  |  |  |

|                      | screen lock, password lock screen or pattern lock                 |  |  |
|----------------------|-------------------------------------------------------------------|--|--|
| Audio tost           | 1 channel audio signal input and 1 channel audio signal output to |  |  |
| Audio test           | connect headphones                                                |  |  |
|                      | SupportRS485 control, Baud 600-115200bps, Compatible with more    |  |  |
| PTZ control          | than 30 protocols such as PELCO-D/P, Samsung, Panasonic, Lilin,   |  |  |
|                      | Yaan, etc                                                         |  |  |
| Color bar generator  | Output one channel PAL/NTSC color bar video signal for testing    |  |  |
|                      | monitor or video cable.(red, green, blue, white and black color ) |  |  |
| LITE Cable tester    | Test UTP cable connection status and display on the screen. Read  |  |  |
|                      | the number on the screen                                          |  |  |
| Data monitor         | Captures and analyzes the command data from controlling device,   |  |  |
|                      | also can send hexadecimal                                         |  |  |
|                      | NET TOOL PRO-Cable Test, Wireless Tool, Link Tool, Full Duplex    |  |  |
| NET TOOL PRO         | Detection, PING, IP Scan, DHCP Server, PPPOE, OUI Search, Socket  |  |  |
|                      | Tool, DNS, LLLDP.                                                 |  |  |
|                      | Using the advanced multiplexing technique, the cable tracer and   |  |  |
| Cable tracer         | cable test in the same interface. Find a connected cable from a   |  |  |
|                      | bundle of cables using audio tones                                |  |  |
| PoE /PSE voltage     | Measures PoE switch voltage and displays pin configuration        |  |  |
| test                 |                                                                   |  |  |
| Digital Multi-meter  | AC/DC Voltage, AC/DC current, Resistance, Capacitance, Data hold, |  |  |
| *(Optional)          | Relative measurement, Continuity testing. Testing speed: 3 times/ |  |  |
|                      | seconds, Data range -6600 ~ +6600.                                |  |  |
| Optical power meter  | Calibrated Wavelength(nm): 850/1300/1310/1490/1550/1625nm         |  |  |
| *(Optional)          | Power range(dBm): -70 ~ +10dBm                                    |  |  |
| Visual fault locator | Test fiber's bending and breakage (SM and MM fiber)               |  |  |
| *(Optional)          |                                                                   |  |  |

| TDP coble test       | BNC cable, network cable, telephone cable, RVV cable and elevator     |  |
|----------------------|-----------------------------------------------------------------------|--|
| *(Optional)          | cable, cat 5/6 cable's length and short circuit. measurement range    |  |
| *(Optional)          | 1.2KM                                                                 |  |
|                      | Through hardware high-speed sampling and processing technology,       |  |
| BNC attenuation test | test the BNC coaxial cable transmission attenuation value, detect the |  |
|                      | transmission quality of BNC cable.                                    |  |
| POWER                |                                                                       |  |
| External power       | DO 10//04                                                             |  |
| supply DC 12V 2A     |                                                                       |  |
| Battery              | Built-in 7.4V Lithium polymer battery, 7000 mAh                       |  |
| Destaurable          | Fasting charge, after charging 3.5 hours, normal working time 13      |  |
| Rechargeable         | hours                                                                 |  |
| Parameter            |                                                                       |  |
|                      | Capacitive touch screen, OSD menu, select your desired language:      |  |
| Operation setting    | English, Chinese, Korean, Russian, Italian or Polish, etc             |  |
| Auto off             | 1-30 (mins)                                                           |  |
| General              |                                                                       |  |
| Working              |                                                                       |  |
| Temperature          |                                                                       |  |
| Working Humidity     | 30%-90%                                                               |  |
| Dimension/Weight     | 264mm x 182mm x 43mm / 1Kg                                            |  |

# 4.2 Multi-meter specifications

Counts: -6600 ~ +6600

Conversion rate: 3times/s

Current modes for clamp meter with ZERO function

Isolation: the Multi-meter connector must be isolated with the other connector.

### DC voltage

| Range                | Accuracy   | Resolution |
|----------------------|------------|------------|
| 660mV (Manual range) | ± (0.3%+4) | 0.1mV      |
| 6.600V               |            | 1mV        |
| 66.00V               |            | 10mV       |
| 660.0V               |            | 100mV      |

### AC voltage

| Range                  | Accuracy   | Resolution |
|------------------------|------------|------------|
| 660.0mV (Manual range) | ± (1.5%+6) | 0.1mV      |
| 6.600V                 | ± (0.8%+6) | 1mV        |
| 66.00V                 |            | 10mV       |
| 660.0V                 |            | 100mV      |

### DC current

| Range   | Accuracy   | Resolution |
|---------|------------|------------|
| 6.600mA |            | 1uA        |
| 66.00mA | ± (0.5%+3) | 10uA       |
| 660.0mA |            | 100uA      |
| 10.00A  | ± (1%+5)   | 10mA       |

#### AC current

| Range Accuracy | Resolution |
|----------------|------------|
|----------------|------------|

| 6.600mA |            | 1uA   |
|---------|------------|-------|
| 66.00mA | ± (0.5%+3) | 10uA  |
| 660.0mA |            | 100uA |
| 10.00A  | ± (1%+5)   | 10mA  |

### Resistance

| Range   | Accuracy   | Resolution |
|---------|------------|------------|
| 660.0Ω  | ± (0.8%+5) | 0.1Ω       |
| 6.600ΚΩ | ± (0.8%+2) | 1Ω         |
| 66.00ΚΩ |            | 10Ω        |
| 660.0KΩ |            | 100Ω       |
| 6.600ΜΩ |            | 1ΚΩ        |
| 66ΜΩ    | ± (1.2%+5) | 10ΚΩ       |

# ⑦ Continuity

| Range  | Resolution | Function                                                                  |
|--------|------------|---------------------------------------------------------------------------|
| 660.0Ω | 0.1Ω       | The measurement value less $30\Omega \pm 3\Omega$ , the tester will sound |

### Diode

| Range | Resolution | Function                    |
|-------|------------|-----------------------------|
| 2.0V  | 1mV        | Schottky diode:0.15~0.25V   |
|       |            | rectifier diode:0.6~1.0V    |
|       |            | triode PN junction:0.5~0.8V |

## Capacitance

| Range Accuracy | Resolution |
|----------------|------------|
|----------------|------------|

| 6.600nF | ± (0.5%+20) | 1pF   |
|---------|-------------|-------|
| 66.00nF | ± (3.5%+8)  | 10pF  |
| 660.0nF |             | 100pF |
| 6.600µF |             | 1nF   |
| 66.00µF |             | 10nF  |
| 660.0µF |             | 100nF |
| 6.600mF | ± (5%+8)    | 1µF   |
| 66.00mF |             | 10µF  |

# 4.3 Optical power meter specifications

| Measure Range(dBm)        | -70 ~ +10dBm                             |
|---------------------------|------------------------------------------|
| Wavelength(nm)            | 850nm,1300nm,1310nm,1490nm,1550nm,1625nm |
| Detector                  | InGaAs                                   |
|                           | < ±3%dB(-10dBm,22°C)                     |
| Uncertainly               | < ±5%dB(full range,22°C)                 |
|                           |                                          |
| Display Resolution        | Linear:0.1% ; Nonlinear:0.01dBm          |
| Operating Temperature(°C) | -10 ~ +50                                |
| Storage Temperature (°C)  | -20 ~ +70                                |
| Connector type            | FC/PC                                    |

# 4.4 Visual fault locator specifications

| Laser type             | LD                      |
|------------------------|-------------------------|
| Wavelength Calibration | 650nm                   |
| Output power           | 5mW(Optional 10mW,20mW) |
| Modulation mode        | CW/1Hz/2Hz              |

| Measurement Range     | 5KM (Optional 10-20KM) |
|-----------------------|------------------------|
| Connector             | FC/PC exchangeable     |
| Working Temperature   | - 10°C ~ +50°C         |
| Operating Temperature | -20℃ ~ +70℃            |

The data above is only for reference and any change of them will not be informed in advance. For more detailed technical inquiries, please feel free to call the Technical Department of our company.

#### FCC Warning Statement:

This device complies with Part 15 of the FCC Rules. Operation is subject to the following two conditions: (1) this device may not cause harmful interference, and (2) this device must accept any interference received, including interference that may cause undesired operation. Changes or modifications not expressly approved by the party responsible for compliance could void the user's authority to operate the equipment.

NOTE: This equipment has been tested and found to comply with the limits for a Class B digital device, pursuant to Part 15 of the FCC Rules. These limits are designed to provide reasonable protection against harmful interference in a residential installation. This equipment generates, uses and can radiate radio frequency energy and, if not installed and used in accordance with the instructions, may cause harmful interference to radio communications. However, there is no guarantee that interference will not occur in a particular installation. If this equipment does cause harmful interference to radio or television reception which can be determined by turning the equipment off and on, the user is encouraged to try to correct the interference by one or more of the following measures:

--Reorient or relocate the receiving antenna.

-- Increase the separation between the equipment and receiver

--Connect the equipment into an outlet on a circuit different from that to which the receiver is connected.

--Consult the dealer or an experienced radio/TV technician for help

NOTE: This device and its antenna(s) must not be co-located or operation in conjunction with

#### any other antenna or transmitter

#### **RF Exposure Statement**

To maintain compliance with FCC's RF Exposure guidelines, this equipment should be installed and operated with minimum distance of 5mm the radiator your body. This device and its antenna(s) must not be co-located or operation in conjunction with any other antenna nr transmitter.